## **Employee Self Service Reimbursements**

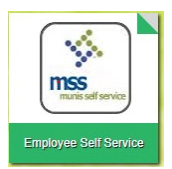

From MyKaty Cloud, <u>go to Employee Self Service</u>. Login is your current Username and Password. Former employees will login using their first initial of your first name, all of your last name, the last four digits of your social security number. Your password is the last four digits of your social security.

1. Read Announcements, then click Expense Reports.

### Welcome to Employee Self Service

#### Announcements

Welcome to Employee Self Service. Please go to MyKaty Cloud to access the Mileage Calculator.

Employees should review RESOURCES - REIMBURSEMENT GUIDELINES and EXPENSE CLAIM ENTRY before entering an expense claim. (See link under employee name on top right.)

Those that travel often from campus to campus should submit their mileage claims on a monthly basis.

Thank you.

Instructional video: UPDATED Entering a Claim in ESS

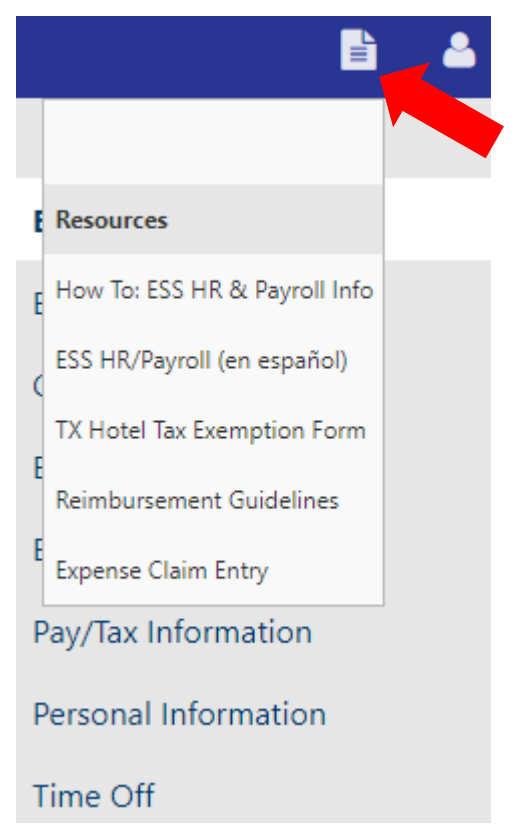

### 2. Click Expense Reports.

| Employee Self Service  |  |  |
|------------------------|--|--|
| Benefits               |  |  |
| Certifications         |  |  |
| Expense Reports        |  |  |
| Employee Notifications |  |  |
| Pay/Tax Information    |  |  |
| Personal Information   |  |  |
| Time Off               |  |  |

3. Click Add a new claim or check the detail of claims, delete claims that will not be submitted or print a copy of a claim.

### **Expense reports**

| Add a new claim        |                       |  |  |
|------------------------|-----------------------|--|--|
| Date                   | Description           |  |  |
| 9/13/2022 - 10/12/2022 | 11004893              |  |  |
| 7/27/2022 - 8/26/2022  | CAMPUS SUPPORT TRAVEL |  |  |
| 6/14/2022              | Mileage               |  |  |

4. Select Claim type: Empl\_Reimburse by time frame or Teacher Incentive Allotment. MECA and TRIP are completed on MyKaty Cloud apps.

| KAN 👬        |                                                                |
|--------------|----------------------------------------------------------------|
|              |                                                                |
| Claim type   | ADVANCE/TRAVEL CARD REQUESTS (FIN CLERKS ONLY) - ESTIMATED 💙   |
|              | ADVANCE/TRAVEL CARD REQUESTS (FIN CLERKS ONLY) - ESTIMATED     |
| Department*  | DO NOT USE: EMPL_REIMBURSEMENT REQUEST (NOT TRIP)              |
|              | EMPL REIMBURSE 1/1/23 - 12/31/23 (NOT TRIP) - ESTIMATED        |
|              | EMPL_REIMBURSE 1/1/23 - 12/31/23 (NOT TRIP)                    |
| Description* | EMPL_REIMBURSE 7/1/22 - 12/31/22 (NOT TRIP)                    |
|              | MECA REIMBURSE 1/1/23 - 12/31/23 (FIN CLERKS ONLY) - ESTIMATED |
| Event        | MECA REIMBURSE 1/1/23 - 12/31/23 (FIN CLERKS ONLY)             |
| Event        | MECA REIMBURSE 7/1/22 - 12/31/22 (FIN CLERKS ONLY)             |
|              | MECA REIMBURSE 7/1/22 - 12/31/22 (FIN CLERKS ONLY) - ESTIMATED |
| Start date*  | TEACHER INCENTIVE ALLOTMENT - ESTIMATED                        |
|              | TEACHER INCENTIVE ALLOTMENT                                    |
|              | TRIP REIMBURSE 1/1/23 - 12/31/23 (FIN CLERKS ONLY) - ESTIMATED |
| Start time   | TRIP REIMBURSE 1/1/23 - 12/31/23 (FIN CLERKS ONLY)             |
|              | TRIP REIMBURSE 7/1/22 - 12/31/22 (FIN CLERKS ONLY) - ESTIMATED |
|              | TRIP REIMBURSE 7/1/22 - 12/31/22 (FIN CLERKS ONLY)             |

5. Enter the campus/department number responsible for financing the expenses, include a business purpose for the expense(s) in Description, complete dates and Destination fields. Click Continue.

| Claim type                                                                                                    | TEACHER INCENTIVE ALLOTMENT                                                                                                    |
|----------------------------------------------------------------------------------------------------|----------------------------------------------------------------------------------------------------|
| Department*                                                                                                    | WEST MEMORIAL ELEMENTARY (103)                                                                                                    |
| Description*                                                                                                    | Designation                                                                                                    |
| Event                                                                                                    | select one (optional)                                                                                                    |
| Start date*                                                                                                    | 2/1/2023                                                                                                    |
| Start time                                                                                                    | 00:00<br>NOTE: Use HH:MM format. For example, use '08:30' for 8.30 am, '17:00' for 5 pm.                                                                                                    |
| End date*                                                                                                    | 2/28/2023                                                                                                    |
| End time                                                                                                    | 00:00<br>NOTE: Use HH:MM format. For example, use '08:30' for 8:30 am, '17:00' for 5 pm.                                                                                                    |
| Destination city                                                                                                    |                                                                                                    |
| Destination state                                                                                                    |                                                                                                    |
| Destination country                                                                                                    |                                                                                                    |
| Continue                                                                                                    | Cancel                                                                                                    |
|                                                                                                    |                                                                                                    |
| Claim type                                                                                                    | EMPL_REIMBURSE 7/1/22 - 12/31/22 (NOT TRIP)                                                                                                    |
| Claim type<br>Department*                                                                                                    | EMPL_REIMBURSE 7/1/22 - 12/31/22 (NOT TRIP)         FINANCIAL SERVICES (736)                                                                                                    |
| Claim type<br>Department*<br>Description*                                                                                                    | EMPL_REIMBURSE 7/1/22 - 12/31/22 (NOT TRIP)         FINANCIAL SERVICES (736)         mileage                                                                                                    |
| Claim type<br>Department*<br>Description*<br>Event                                                                                                    | EMPL_REIMBURSE 7/1/22 - 12/31/22 (NOT TRIP)           FINANCIAL SERVICES (736)           mileage           select one (optional)                                                                                                    |
| Claim type<br>Department*<br>Description*<br>Event<br>Start date*                                                                                                    | EMPL_REIMBURSE 7/1/22 - 12/31/22 (NOT TRIP)   FINANCIAL SERVICES (736)   mileage   select one (optional)   2/1/2023                                                                                                    |
| Claim type<br>Department*<br>Description*<br>Event<br>Start date*<br>Start time                                                                                          | EMPL_REIMBURSE 7/1/22 - 12/31/22 (NOT TRIP)   FINANCIAL SERVICES (736)   mileage   select one (optional)   2/1/2023   00:00   NOTE: Use HH:MM format. For example, use '08:30' for 8:30 am, '17:00' for 5 pm.                                                                                                    |
| Claim type<br>Department*<br>Description*<br>Event<br>Start date*<br>Start time<br>End date*                                                                             | EMPL_REIMBURSE 7/1/22 - 12/31/22 (NOT TRIP)   FINANCIAL SERVICES (736) mileage select one (optional) 2/1/2023 00:00 NOTE: Use HH:MM format. For example, use '08:30' for 8:30 am, '17:00' for 5 pm. 2/28/2023                                                                                                    |
| Claim type<br>Department*<br>Description*<br>Event<br>Start date*<br>Start time<br>End date*<br>End time                                                                 | EMPL_REIMBURSE 7/1/22 - 12/31/22 (NOT TRIP)   FINANCIAL SERVICES (736) mileage select one (optional) 2/1/2023 00:00 NOTE: Use HH:MM format. For example, use '08:30' for 8:30 am, '17:00' for 5 pm. 2/28/2023 00:00 NOTE: Use HH:MM format. For example, use '08:30' for 8:30 am, '17:00' for 5 pm.                                                                                                    |
| Claim type<br>Department*<br>Description*<br>Event<br>Start date*<br>Start time<br>End date*<br>End time<br>Destination city                                             | EMPL_REIMBURSE 7/1/22 - 12/31/22 (NOT TRIP)     FINANCIAL SERVICES (736)     mileage     select one (optional)     2/1/2023     00:00     NOTE: Use HH:MM format. For example, use '08:30' for 8:30 am, '17:00' for 5 pm.     2/28/2023     00:00     NOTE: Use HH:MM format. For example, use '08:30' for 8:30 am, '17:00' for 5 pm.                                                                                                    |
| Claim type<br>Department*<br>Description*<br>Event<br>Start date*<br>Start time<br>End date*<br>End time<br>Destination city<br>Destination state                        | EMPL_REIMBURSE 7/1/22 - 12/31/22 (NOT TRIP)     FINANCIAL SERVICES (736)     mileage     select one (optional)     2/1/2023     00:00   NOTE: Use HH:MM format. For example, use '08:30' for 8:30 am, '17:00' for 5 pm.   2/28/2023     00:00   NOTE: Use HH:MM format. For example, use '08:30' for 8:30 am, '17:00' for 5 pm.                                                                                                    |
| Claim type<br>Department*<br>Description*<br>Event<br>Start date*<br>Start time<br>End date*<br>End time<br>Destination city<br>Destination state<br>Destination country | EMPL_REIMBURSE 7/1/22 - 12/31/22 (NOT TRIP)         FINANCIAL SERVICES (736)         mileage         select one (optional)         2/1/2023         00:00         NOTE: Use HH:MM format. For example, use '08:30' for 8:30 am, '17:00' for 5 pm.         2/28/2023         00:00         NOTE: Use HH:MM format. For example, use '08:30' for 8:30 am, '17:00' for 5 pm.         2/28/2023         00:00         NOTE: Use HH:MM format. For example, use '08:30' for 8:30 am, '17:00' for 5 pm. |

### 6. Expand Unit expenses, click +.

## **Expenses and receipts**

| Unsaved claim                                   | <u>Edit detail</u> :                        |
|-------------------------------------------------|---------------------------------------------|
| Claim type                                      | EMPL_REIMBURSE 7/1/22 - 12/31/22 (NOT TRIP) |
| Department                                      | FINANCIAL SERVICES (736)                    |
| Description                                     | Mileage                                     |
| Event                                           |                                             |
| Start date                                      | Wednesday, February 1, 2023                 |
| End date                                        | Tuesday, February 28, 2023                  |
| Destination city                                | Katy                                        |
| Destination state                               | TX                                          |
| Destination country                             | United States                               |
| Cash advance                                    | \$0.00                                      |
| Total amount claimed                            | \$0.00                                      |
| Unit expenses                                   |                                             |
| <ul> <li>Attach supporting documents</li> </ul> |                                             |
|                                                 |                                             |
| Review Save For Later                           | Cancel                                      |

7. Click <u>Add an expense</u> or click Edit details to make corrections to a saved Entering claim.

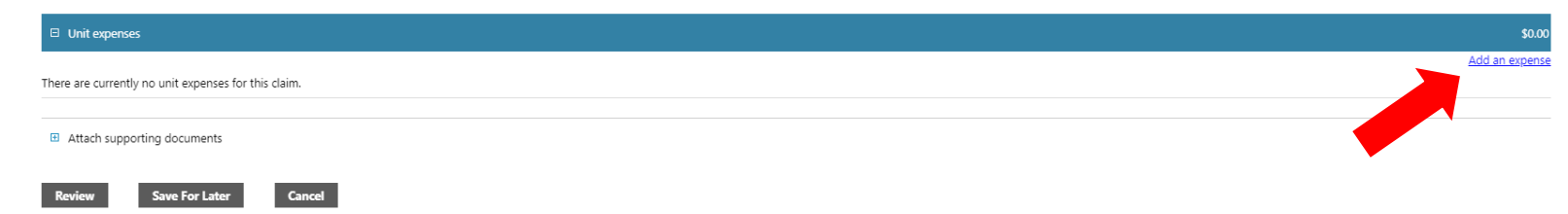

 Enter expense details for one receipt by selecting the proper Expense Type name. Such as Mileage (with correct time frame), PUR: OUT OF DIST (purchases from vendors located within the district boundaries only) or PUR: W/N DIST (All others, including online purchases). Complete all Expense Information. Click Save Expense.

| E                         | expense information                                                                                                    |                                                                   |
|---------------------------|----------------------------------------------------------------------------------------------------|-------------------------------------------------------------------|
| Expense type              | _MLG 7/22-12/22<br>_MLG 7/22-12/22<br>AIRFARE<br>DO NOT USE<br>MILES = \$0.63                                                                                                    |                                                                   |
| Date incurred<br>Comments | DO NOT USE<br>DO NOT USE<br>LODGING-ALL<br>MEAL-BRKT<br>MEAL-DINNER<br>MEAL-LUNCH<br>MEMBERSHIP/DUES<br>MISC TRAVEL EXP<br>PUR:OUT OF DIST<br>PUR:W/N DIST<br>REGISTRATION<br>RENTAL CAR/GAS<br>TOLLS/PARKING |                                                                   |
| E                         | xpense information                                                                                                    | Expense information                                               |
| Expense type              | PUR:OUT OF DIST                                                                                                    | Expense typeMLG 7/22-12/22 	 (i)<br>25 @ \$ 0.625 MILES = \$15.63 |
| Date incurred             | 02/01/2023                                                                                                    | Date incurred 02/28/2023                                          |
| Comments                  | Designation info                                                                                                    | Comments February 2023 Mileage Save expense Cancel                |

9. Click "Add an expense" for each receipt until all expenses have been entered and saved.

10. Attaching receipts is not necessary as the financial clerk must do this step.

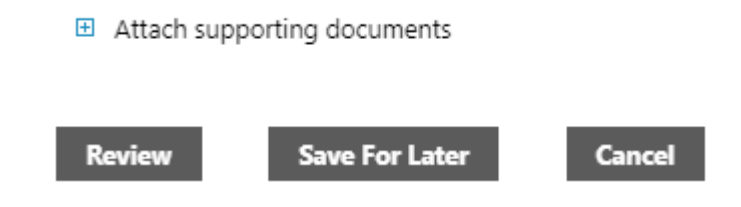

11. Click Review to ensure claim is accurate. If you are not ready to submit, click Save for Later

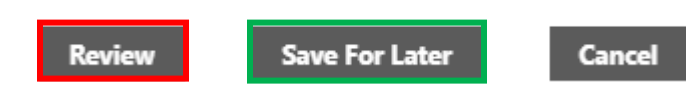

### 12. Click Submit Claim.

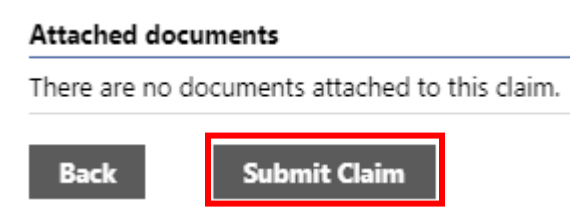

13. A confirmation notification will be displayed.

# Confirmation

🗸 Your claim, number 90442, was successfully submitted. 🕺

#### Claim details

14. After submitting claim, return to Expense Reports to print a copy of the claim with Claim ID number. This page along with all documentation is given to the financial clerk/department responsible for processing the claim.

| Employee Self Service  |
|------------------------|
| Benefits               |
| Certifications         |
| Expense Reports        |
| Add claim              |
| Employee Notifications |
| Pay/Tax Information    |
| Personal Information   |
| Time Off               |
|                        |

#### **Expense reports**

| Add a new claim      |             |              |           |              |             |
|----------------------|-------------|--------------|-----------|--------------|-------------|
| Date                 | Description | Id           | Status    | <u>Total</u> |             |
| 2/1/2023 - 2/28/2023 | mileage     | <u>90442</u> | Allocated | \$15.63      | <u>copy</u> |